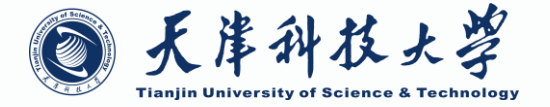

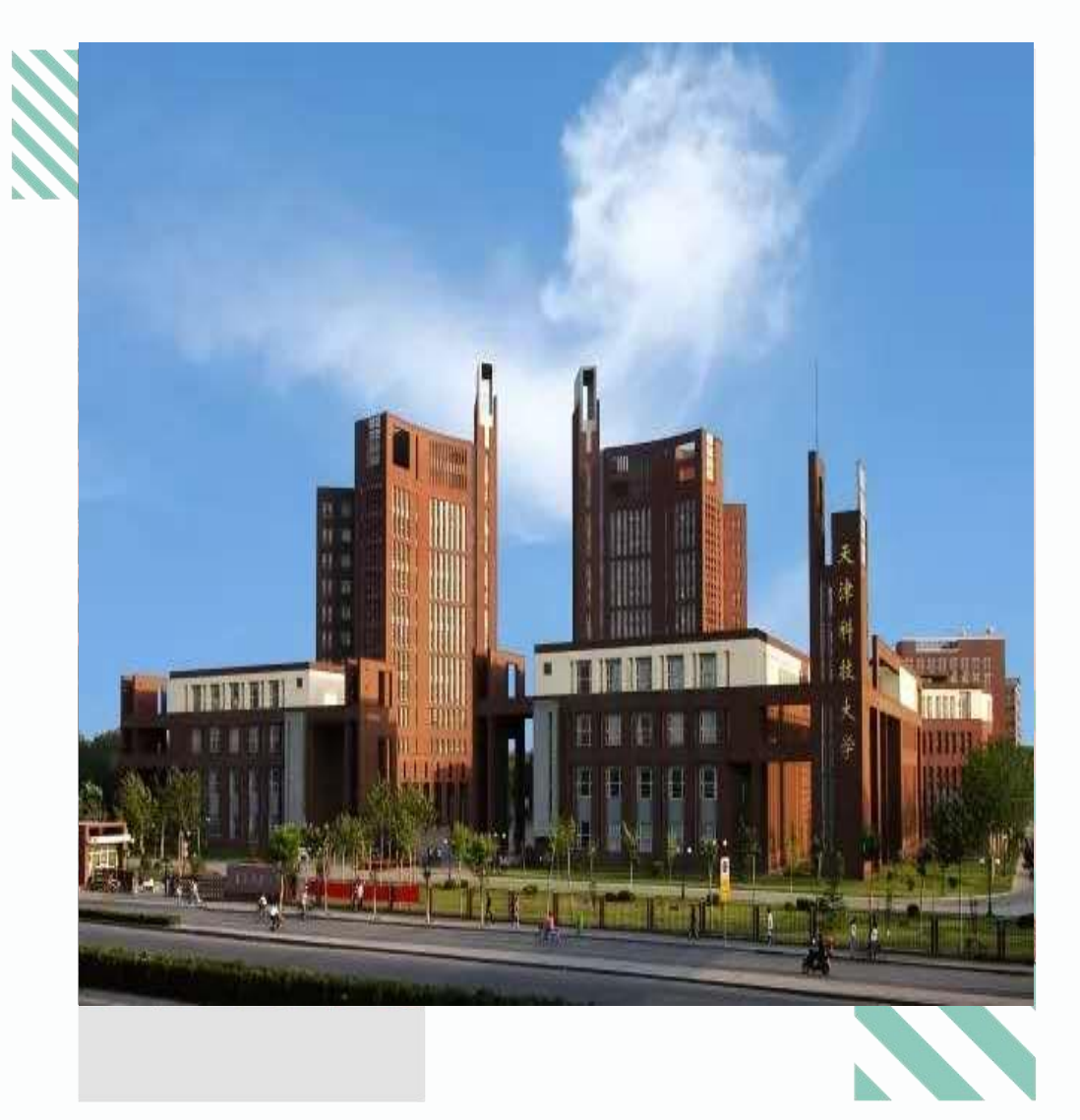

# 天津科技大学 企业微信

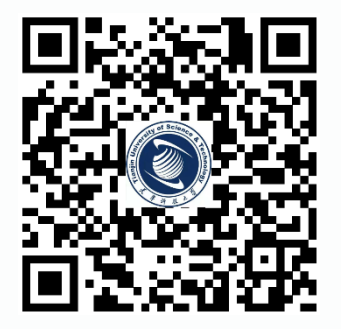

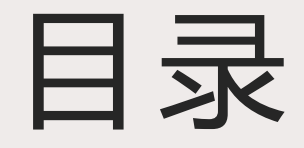

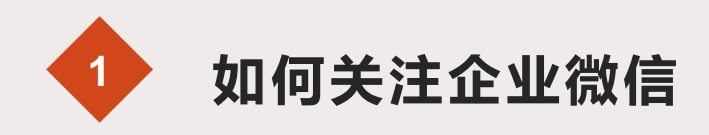

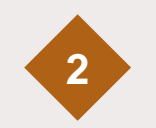

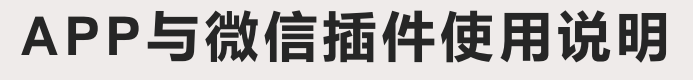

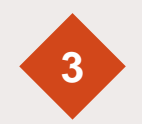

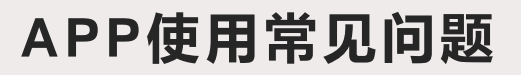

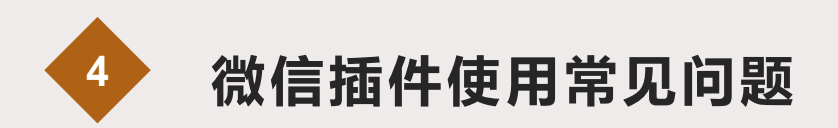

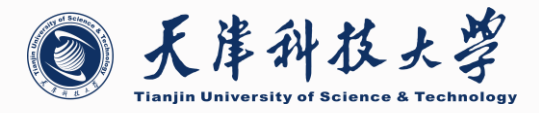

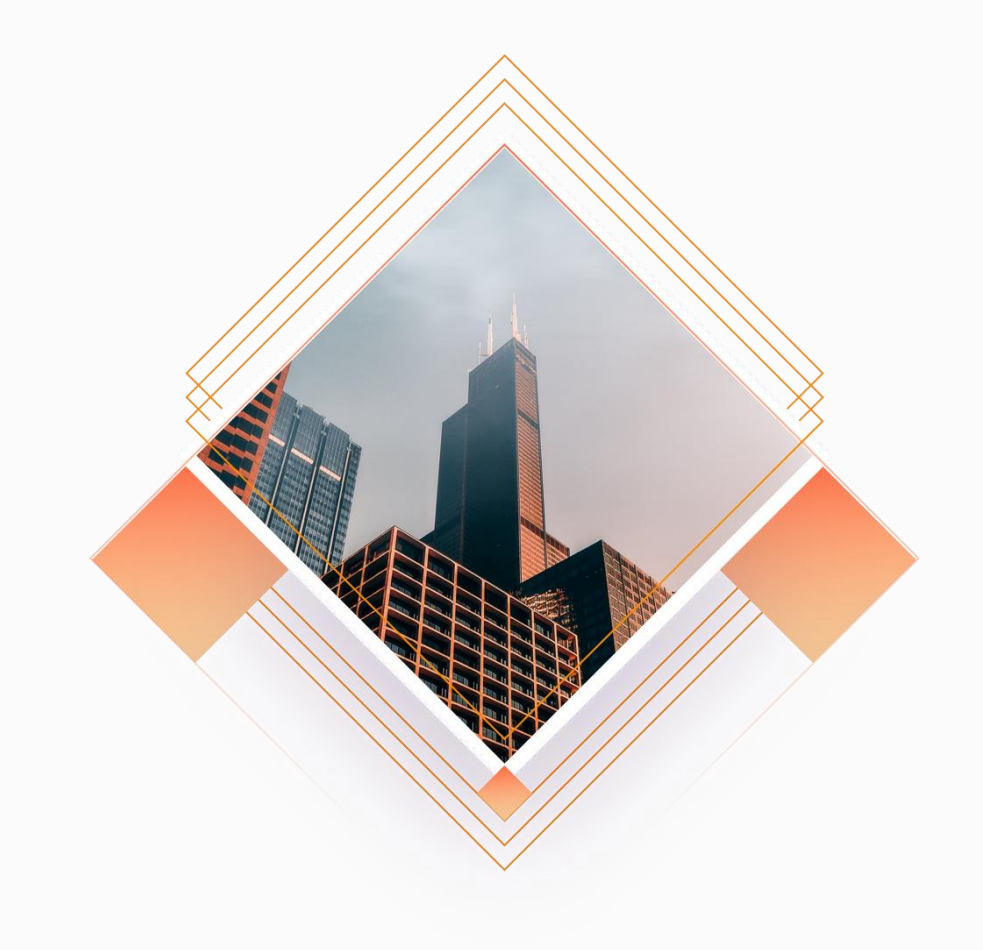

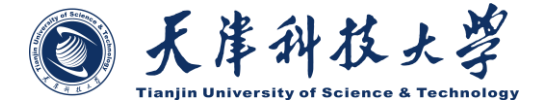

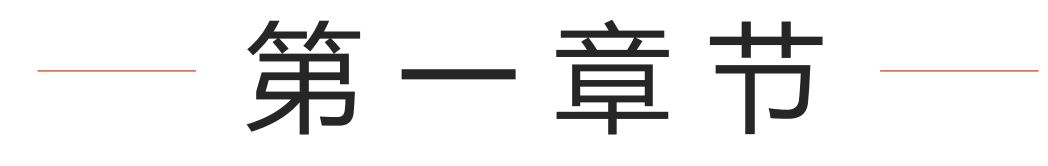

PART ONE

## 如何关注企业微信?

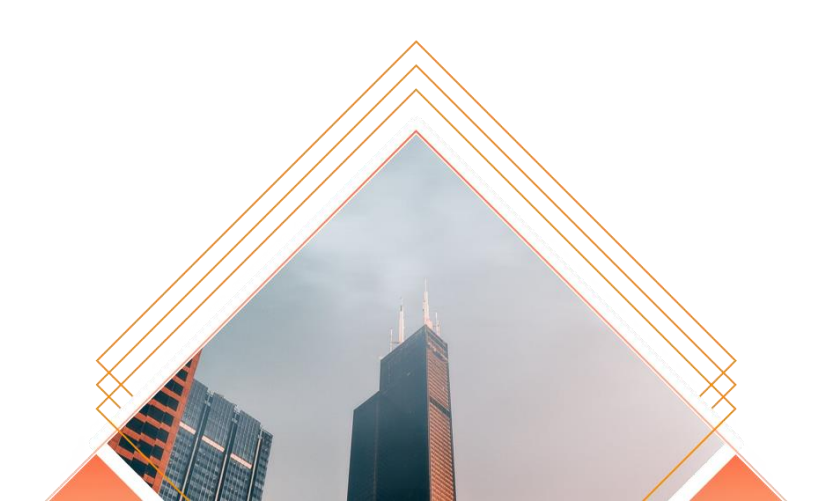

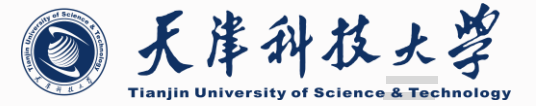

## 如何关注企业微信?

▶ 扫描天津科技大学企业微信二维码

未在通讯录中的成员,首先进行身份验证, 填写手机号、姓名、教工号(学号)信息, 经管理员审核通过,即可成为天津科技大 学企业微信成员。

| aut ×   | 口入验证    | ••• | ×         | 天津科技大学 | ••• |
|---------|---------|-----|-----------|--------|-----|
| 请输入手机号验 | 证身份     |     |           |        |     |
| +86     |         |     |           | 天津科技大学 |     |
|         | 下一步     |     |           | 创建人·方昕 |     |
| iđi     | 过邮箱验证   |     | 请填写真实     | 姓名     |     |
|         |         |     | 133121212 | 12     |     |
|         |         |     | 教工号 (学·   | 号)     | I   |
|         |         |     |           |        |     |
|         |         |     |           | 申请加入   |     |
|         |         |     |           |        |     |
|         |         |     |           |        |     |
| 该验证     | E页面转发无效 |     |           |        |     |
|         |         |     |           |        |     |

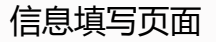

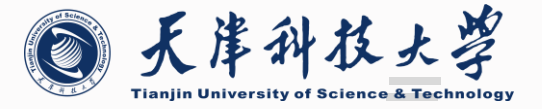

## 如何关注企业微信?

\_

\_

#### • 企业微信中已有成员进行邀请关注

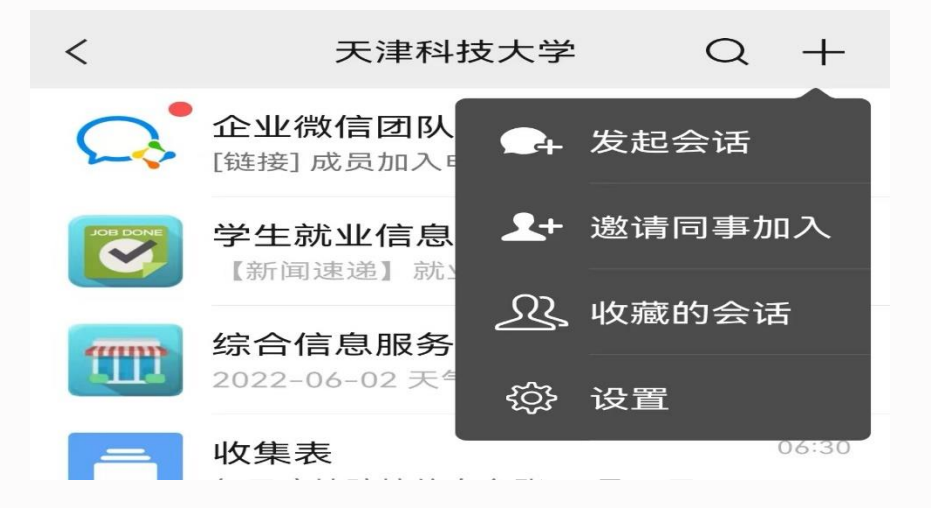

未在通讯录中的成员,首先进行身份验证,填 写手机号、姓名、教工号(学号)信息,经管 理员审核通过,即可成为天津科技大学企业微 信成员。

| ᡂॿ <sup>4</sup> II അII @1 86<br>的 8 <sup>4</sup> II അII @1 86<br>8/s 米冬冬28% ■1 16:56 |
|--------------------------------------------------------------------------------------|
| × 天津科技大学 ・・・                                                                         |
| 薛荣荣邀请你加入:                                                                            |
|                                                                                      |
| 天津科技大学<br>② 已认证   创建人·方昕                                                             |
| 请补充你的资料后,申请加入该企业                                                                     |
| 填写真实姓名                                                                               |
| 手机号或邮箱                                                                               |
| 教工号 (学号)                                                                             |
| *                                                                                    |
| 申请加入                                                                                 |
| 这不是我的企业                                                                              |
|                                                                                      |
|                                                                                      |
|                                                                                      |

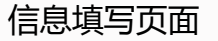

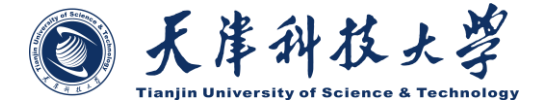

# 第二章节

PART TWO

## APP与微信企业插件使 用说明

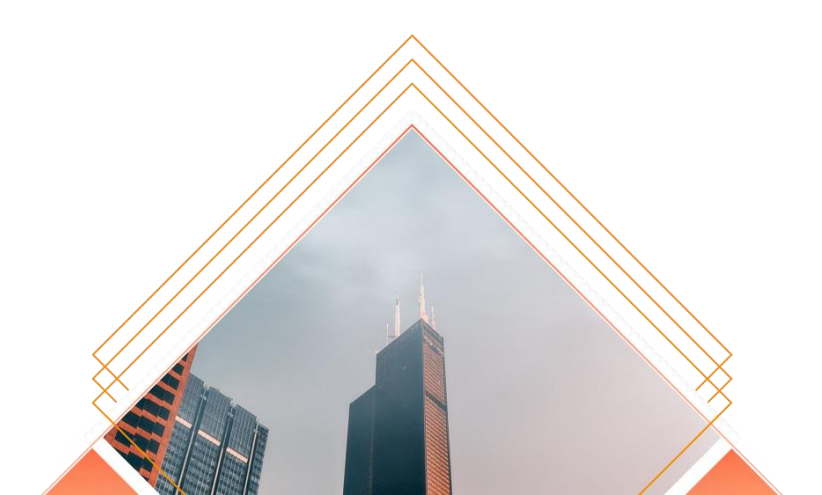

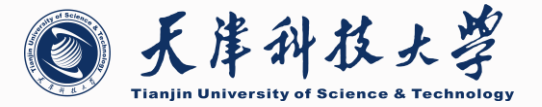

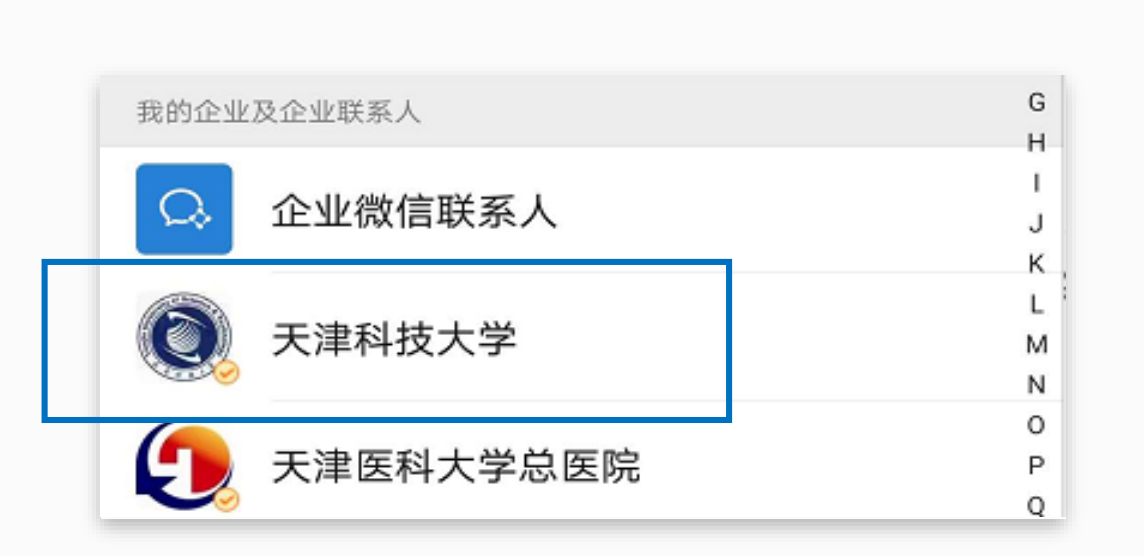

## 企业微信APP使用

用户可在微信插件的"消息功能"底部看到"企业微信"入口,点击即可下载企业微信APP并进行使用。此外,可在手机商店中**直接下载企业微信APP** 

### 微信插件使用

原"天津科技大学企业号"用户的所有数据及应用保留 在"微信插件"中,原用户可继续在微信中进行使用。 点击通讯录——天津科技大学,即可看到企业微信 具体应用内容。

| 26 | <b>学生教学服务</b><br>教务通知 | 5月9日 |
|----|-----------------------|------|
|    | 通讯录                   |      |
|    | 信息化服务                 |      |
|    | ■ 在企业微信中使用            |      |

## 微信插件界面

| <         | 天津科技大学 Q                            | +     |
|-----------|-------------------------------------|-------|
| $\bigcap$ | <b>企业微信团队</b><br>[链接]成员加入申请         | 16:16 |
| JOB DONE  | <b>学生就业信息服务</b><br>【新闻速递】就业"润心"驿站,构 | 10:17 |
| <b>f</b>  | <b>综合信息服务</b><br>2022-06-02 天气预报 天津 | 06:30 |
| Ē         | <b>收集表</b><br>每日疫情防控信息台账 06月02日     | 06:30 |
| 2         | <b>学生晚点名</b><br>昨日晚未归学生名单           | 06:20 |
|           | <b>教师邮箱</b><br>垃圾邮件通知目录摘要/Spam noti | 00:02 |
| A         | <b>天津科技大学</b><br>管理员邀请你加入了企业,现在你    | 昨天    |
| 26        | 教师教学服务                              |       |
|           | 学生网                                 |       |
|           | 🎽 在企业微信中使用                          |       |

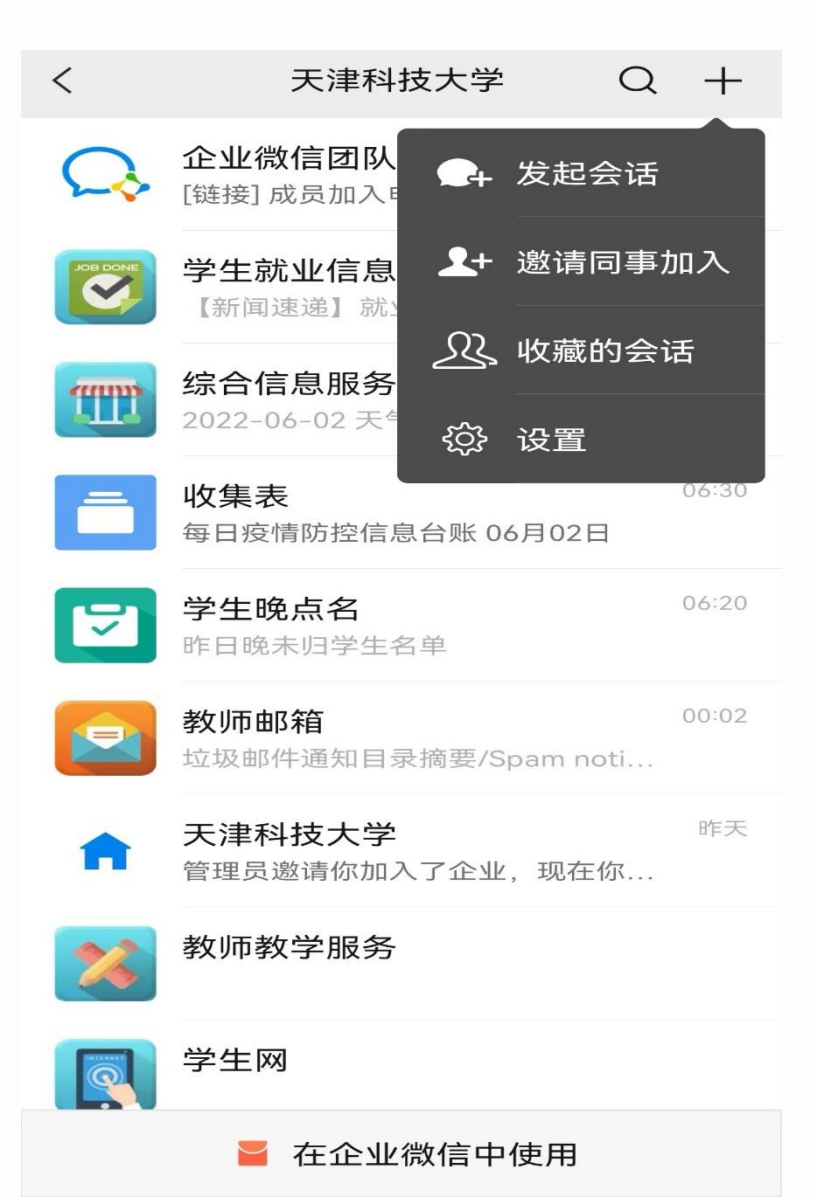

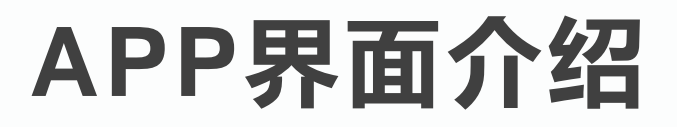

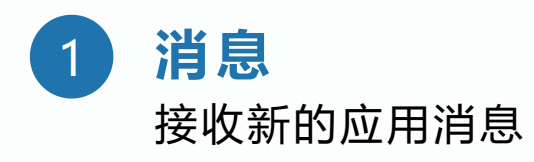

2 通讯录 可直接联系企业中其他教师成员

3 工作台 本人权限下所有应用

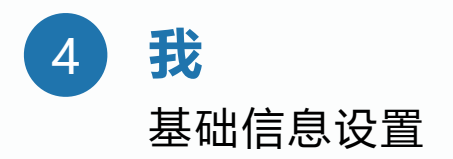

|                | <b>平安校园</b><br>公告           |                        | 5/13              |
|----------------|-----------------------------|------------------------|-------------------|
| 26             | <b>教师教学服务</b><br>教务通知       |                        | 5/13              |
|                | <b>企业邮箱提醒</b><br>可能因为应用重装,  | 99263162@t             | 5/11<br>ust.ed    |
| 26             | <b>学生教学服务</b><br>教务通知       |                        | 5/9               |
|                | 天津科技大学 🚘                    |                        | 4/28              |
| <b>3</b><br>消息 | <b>口</b><br><b>百</b><br>通讯录 | <b>口口</b><br>口口<br>工作台 | 名<br><sub>我</sub> |
|                |                             |                        |                   |
|                |                             |                        | -                 |

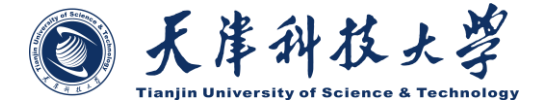

# 第三章节

PART THREE

## 微信插件使用常见问题

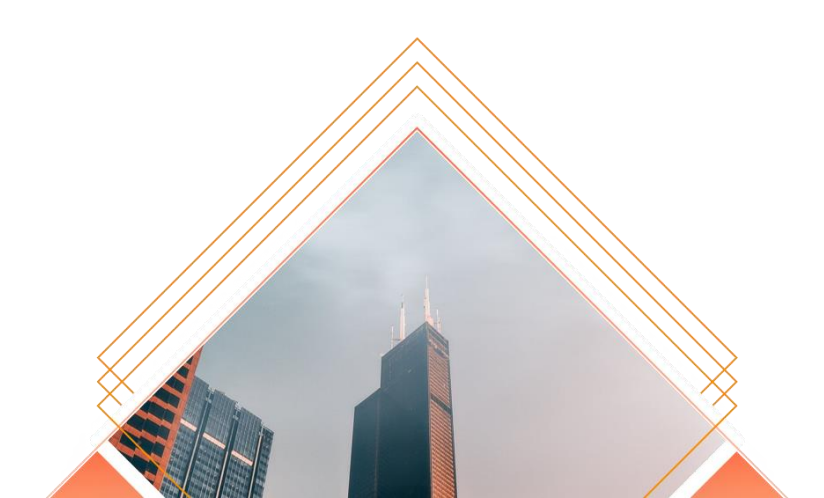

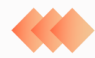

### 微信插件个人设置相关问题

#### 如何进行个人设置?

打开天津科技大学微信插件,点击右上角"+",选择设置, 即可进行应用消息接收及应用置顶设置。

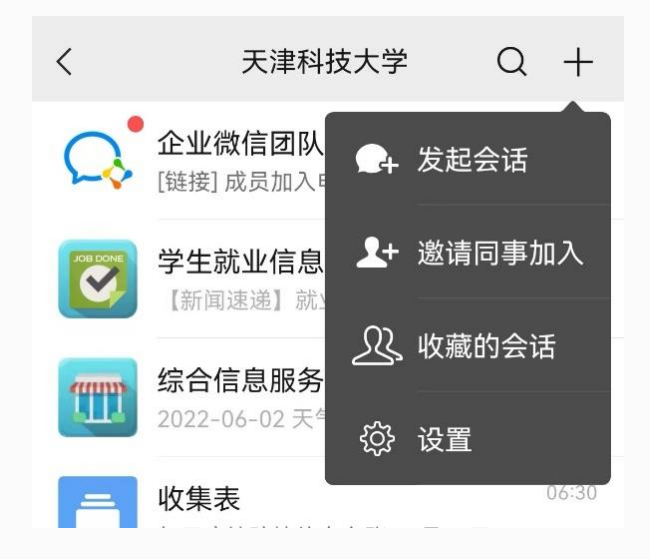

| (                                       |        | <b>氏准</b> 律 | 아 <b>な</b> 大<br>y of Science & Tec | hnolog |
|-----------------------------------------|--------|-------------|------------------------------------|--------|
| <br><br><br><br>                        | <br>29 |             |                                    |        |
| <b>功能介绍</b> 天津科技大学企业微信<br>帐号主体 ♀ 天津科技大学 | >      |             |                                    |        |
| 接收企业消息<br>置顶聊天                          |        |             |                                    |        |
| 消息免打扰                                   |        |             |                                    |        |
| 企业收藏的消息                                 | >      |             |                                    |        |
| 进入企业                                    |        |             |                                    |        |
| 投诉                                      |        |             |                                    |        |

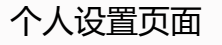

### 微信插件应用功能相关问题

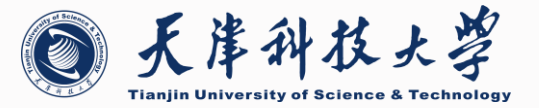

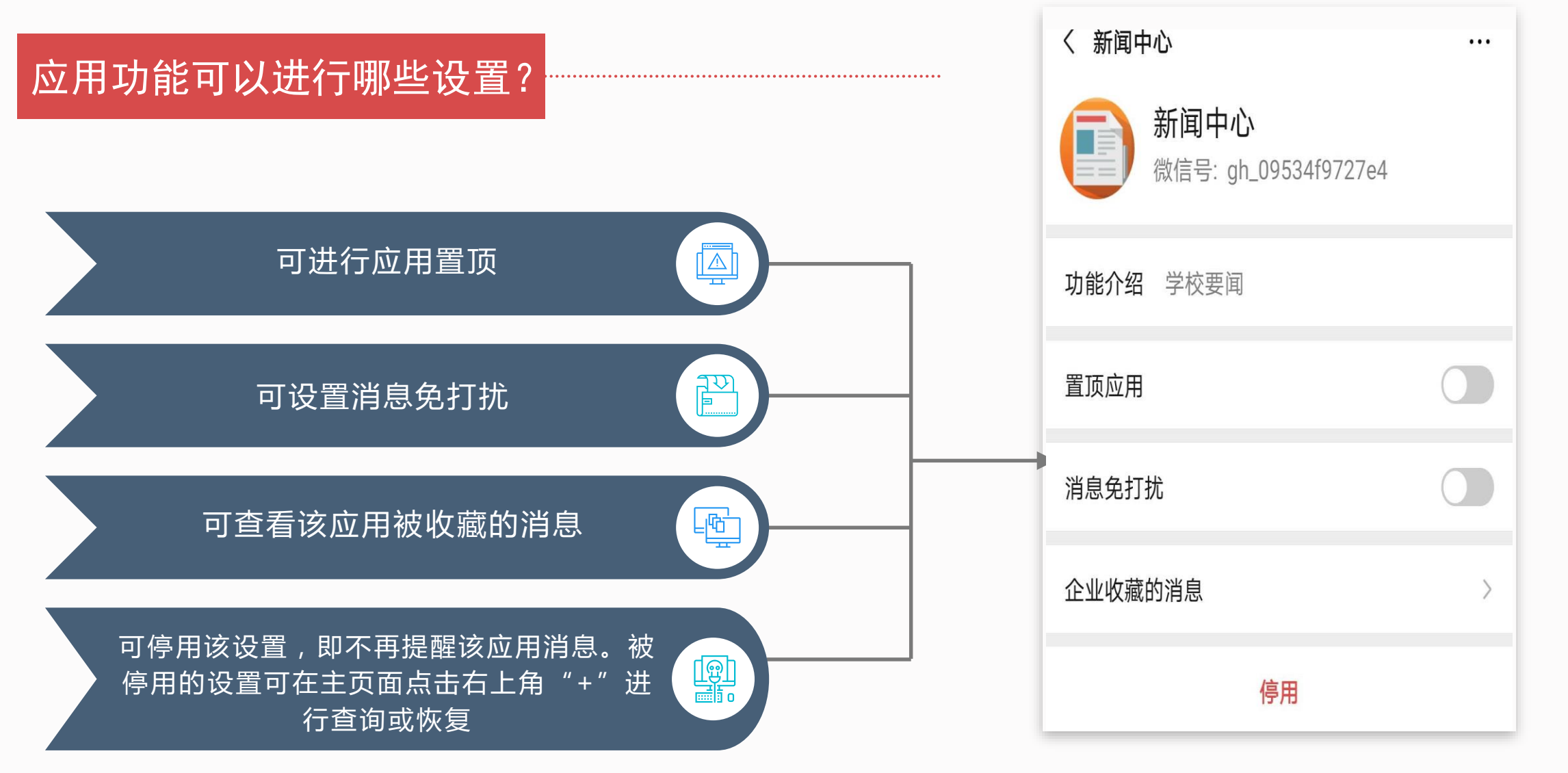

应用功能设置页面

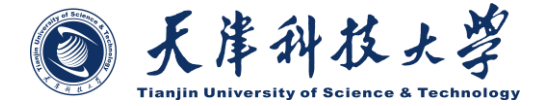

# 第四章节

PART FOUR

## APP使用常见问题

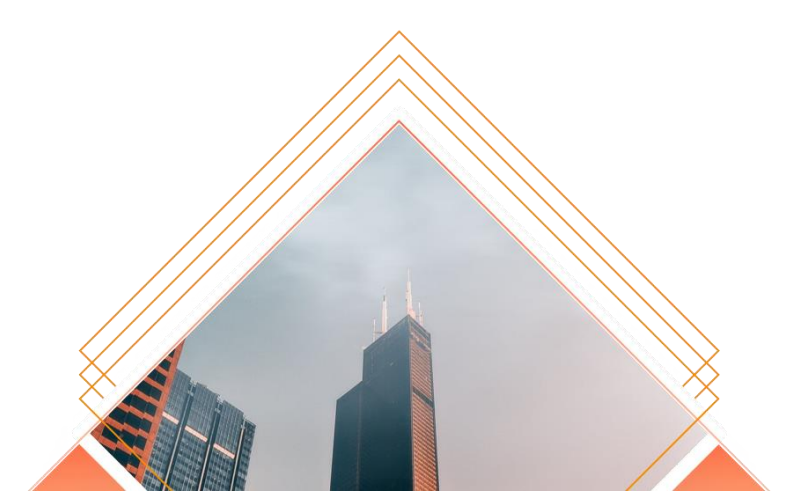

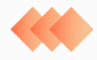

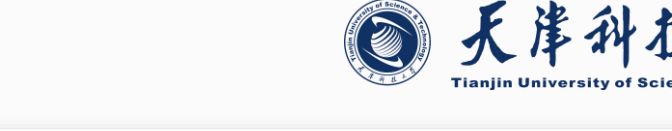

### APP应用功能相关问题

## 如何查找应用?

#### 打开**企业微信——工作台**,即可看到全部应用。

### 如何隐藏应用?

点击工作台页面右上角**设置建**,点击应用上的"-"即可 隐藏相关应用。

将该页面拉到最下方,,带"+"的为隐藏应用。

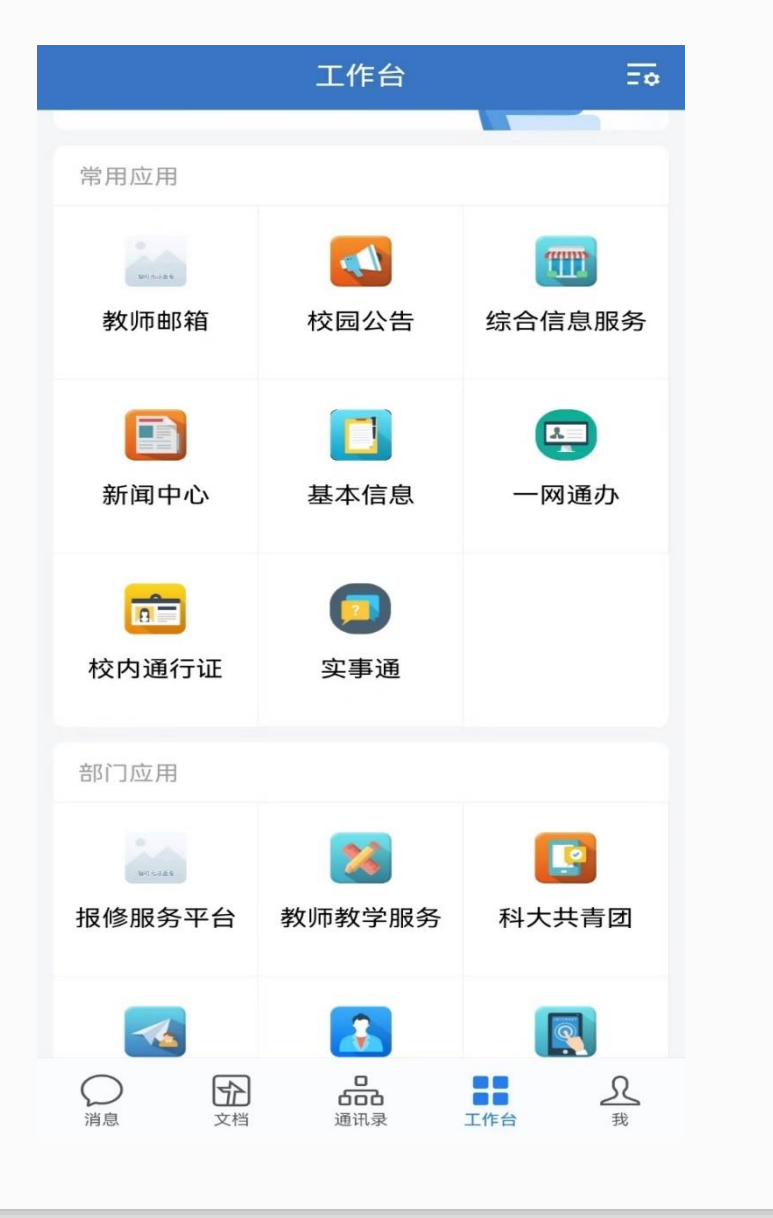

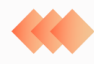

### 个人设置相关问题

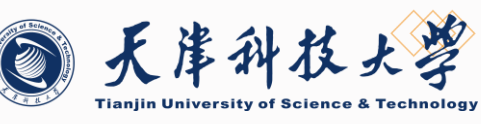

#### 如何接收新消息通知?

打开**企业微信——我——设置**,即可进入设置界面。 点击新消息通知,即可打开新消息提醒功能。

个人隐私是否可以查询?

点击**隐私**,可进入设置页面,您可进行企业身份、好友申 请等相关隐私设置。

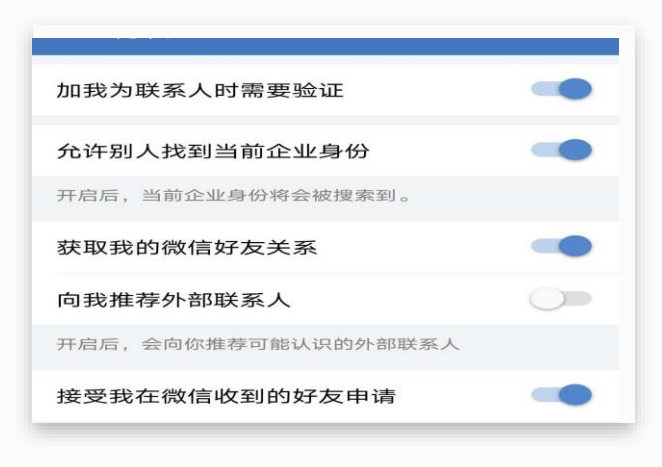

| ← 设置   |      |   |
|--------|------|---|
| 帐号     |      | > |
| 新消息通知  |      | > |
| 隐私     |      | > |
| 通用     |      | > |
| 关于企业微信 |      | > |
| 我的企业   |      | > |
|        | 退出登录 |   |
|        |      |   |
|        |      |   |
|        |      |   |
|        |      |   |
|        |      |   |
|        |      |   |

### 个人设置相关问题

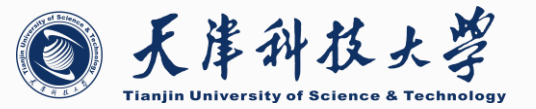

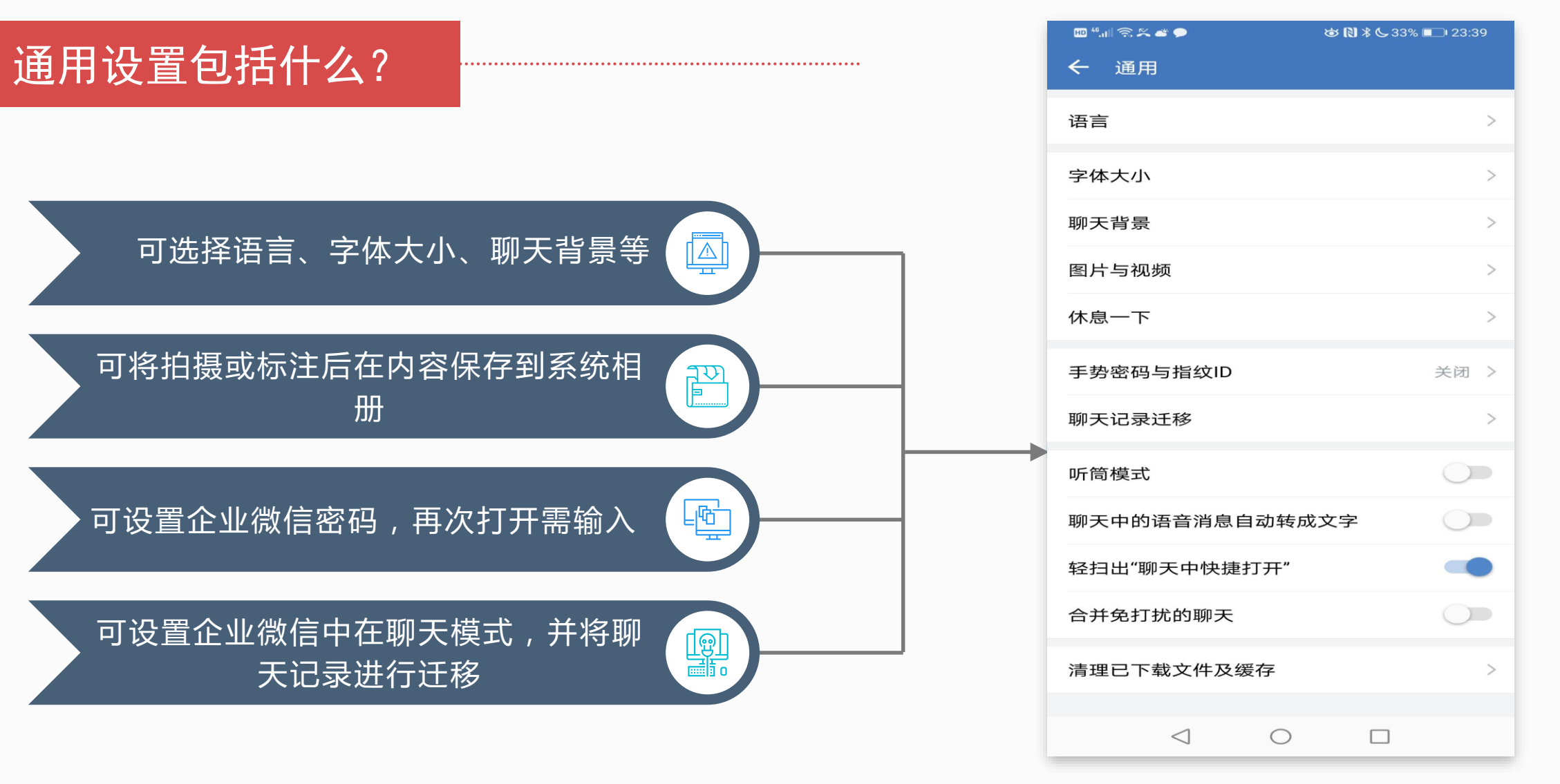

通用设置页面

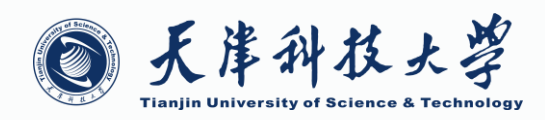

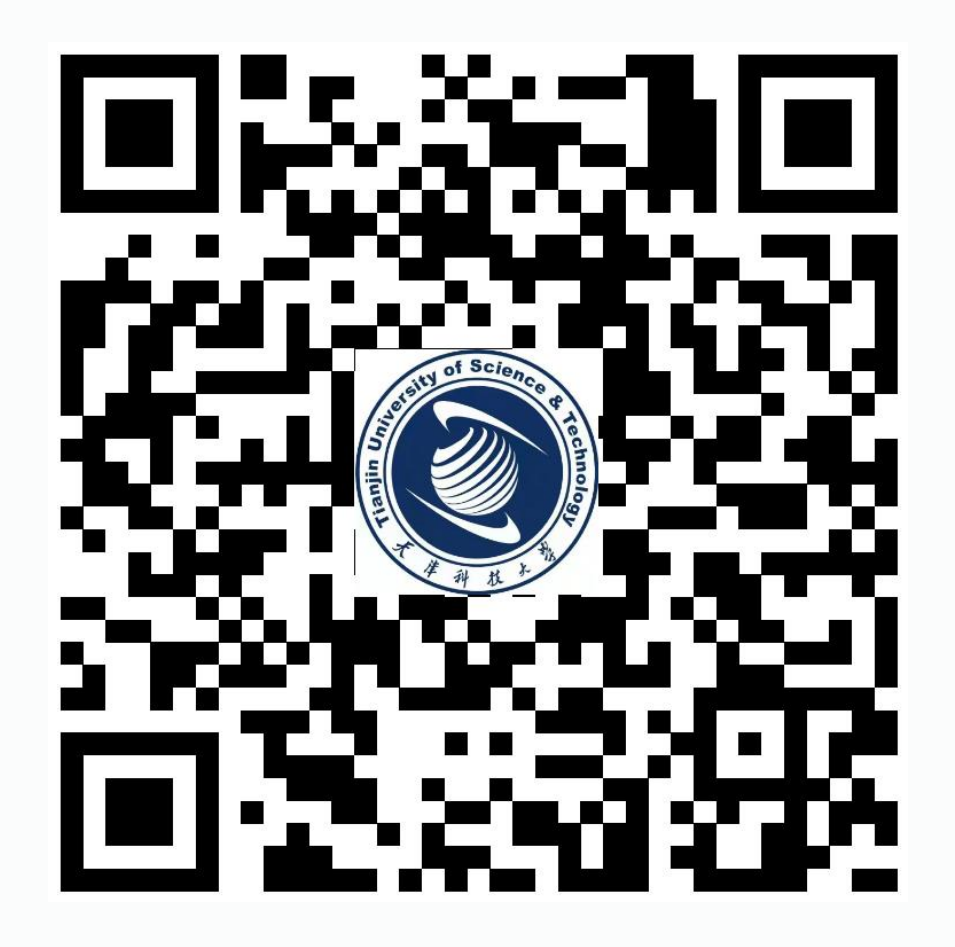

扫码关注天津科技大学企业微信